วิทยาลัยพยาบาลบรมราชชนนี พะเยา

คณะพยาบาลศาสตร์ สถาบันพระบรมราชชนก กระทรวงสาธารณสุข

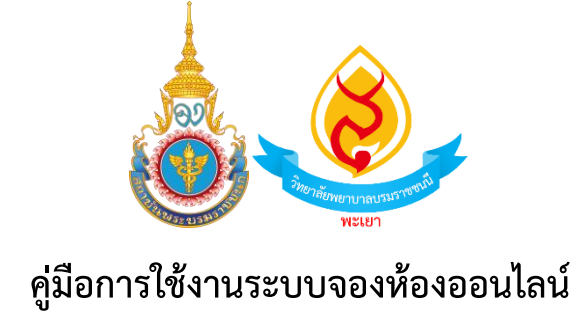

## คำนำ

คู่มือการใช้งานระบบจองห้องออนไลน์ วิทยาลัยพยาบาลบรมราชชนนี พะเยา จัดทำขึ้นเพื่อให้ผู้ใช้งาน สามารถเข้าใจขั้นตอนและวิธีการใช้งานระบบได้อย่างถูกต้องและมีประสิทธิภาพ โดยมีวัตถุประสงค์เพื่ออำนวย ความสะดวกในการจองห้องประชุม ห้องเรียน หรือห้องใช้งานพิเศษต่าง ๆ ผ่านระบบออนไลน์ ลดขั้นตอนการ ดำเนินงาน และเพิ่มความรวดเร็วในการให้บริการ เนื้อหาในคู่มีอฉบับนี้ได้อธิบายรายละเอียดตั้งแต่การเข้าสู่ ระบบ การเลือกห้อง การกำหนดวันเวลา การยืนยันการจอง ตลอดจนแนวทางการแก้ไขปัญหาที่อาจเกิดขึ้น เพื่อให้ผู้ใช้สามารถดำเนินการได้ด้วยตนเองอย่างราบรื่น

> งานเทคโนโลยีสารสนเทศ วิทยาลัยพยาบาลบรมราชชนนี พะเยา

## สารบัญ

| คำนำ                                              | . ก |
|---------------------------------------------------|-----|
| สารบัญ                                            | . ข |
| การเข้าใช้งานระบบจองห้องเรียนและห้องประชุมออนไลน์ | . ๑ |

## การเข้าใช้งานระบบจองห้องเรียนและห้องประชุมออนไลน์

1.เข้าระบบจองห้องเรียนและห้องประชุมออนไลน์ผู้ใช้สามารถเข้าใช้งานผ่านเว็บเบราว์เซอร์ URL <u>http://www.bcnpy.ac.th/bcnpy/index.php</u> ดังภาพที่ 1

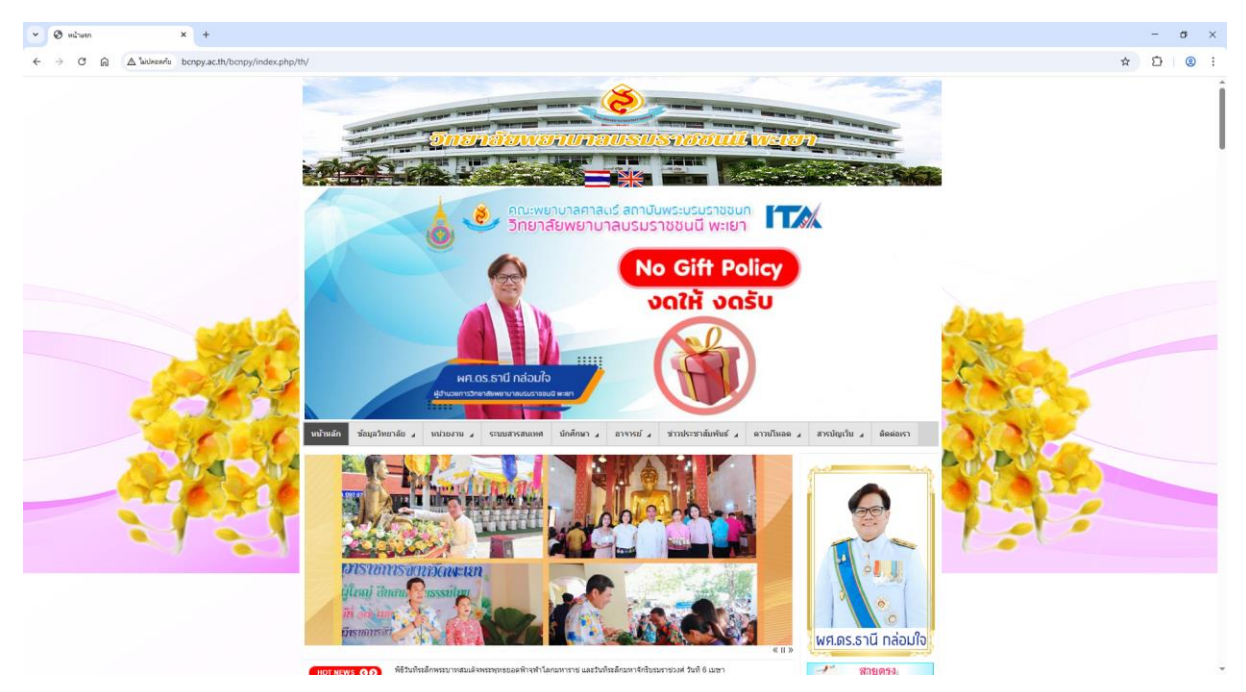

**ภาพที่ 1** ภาพหน้าจอเว็บไซต์วิทยาลัย

2. ผู้ใช้งานสามารถเข้าระบบจองห้องได้จากเมนูด้านบนของเว็บไซต์ ตรงเมนูระบบสารสนเทศ

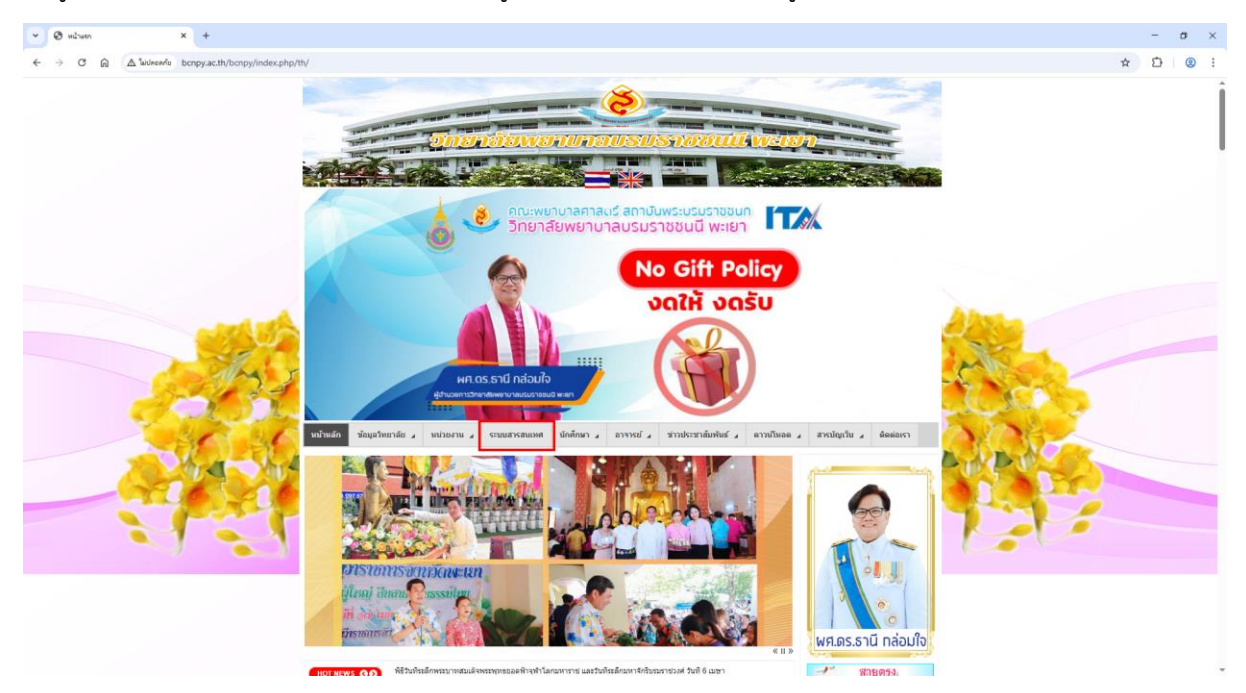

ภาพที่ 2 เมนูเข้าระบบสารสนเทศ

3. หลังจากเข้าระบบสารสนเทศมาแล้วผู้ใช้จะเจอปุ่มเมนูระบบจองห้อง

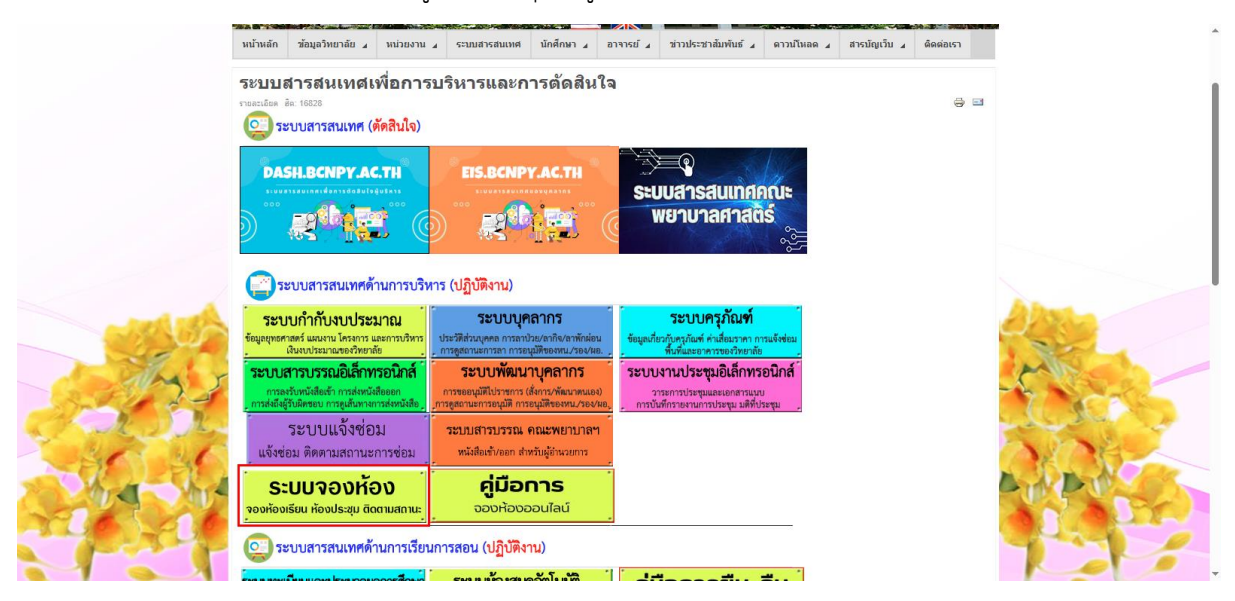

**ภาพที่ 3** ภาพแสดงปุ่มเมนูเขาระบบ

 ผู้ใชงานสามารถเขาใชระบบจองห้องผานทางหน้าเว็บได้อีกทาง โดยเลื่อนปุ่ม Scroll เมาสไปดานลางของเว็บไซต จนถึงส่วนของระบบ สารสนเทศเพื่อการบริหารและการตัดสินใจ แลวจะเจอปุ่มเมนูระบบจองหอง คลิกเมาสตรงปุ มเมนู

| ♥ Ø uituen × +                                    |                                                                                                    |                                                                                                    |          |    | - | σ | × |
|---------------------------------------------------|----------------------------------------------------------------------------------------------------|----------------------------------------------------------------------------------------------------|----------|----|---|---|---|
| ← → ♂ ⋒ ▲ Subseavis bcnpy.ac.th/bcnpy/index.php/t | h/                                                                                                    |                                                                                                    |          | \$ | Ð | 0 | : |
|                                                   | <mark>ระบบ</mark> สารสนเทศเพื่อการบริหารและการดัดสินใจ                                                                                                    |                                                                                                    |          |    |   |   |   |
|                                                   | 💽 ระบบสารสนเทศ (ศักสินใจ)                                                                                                    |                                                                                                    |          |    |   |   |   |
|                                                   | DASH.BCNPY.AC.TH EIS.BCNPY.AC.TH                                                                                                    |                                                                                                    |          |    |   |   |   |
|                                                   |                                                                                                    | พยาบาลศาสติร์                                                                                                    |          |    |   |   |   |
|                                                   | 🔁 ระบบสารสนเทศด้านการบริหาร (ปฏิบัติงาน)                                                                                                    |                                                                                                    |          |    |   |   |   |
|                                                   | ระบบทำกับงบประมาณ<br>รัญญาตราสร์ แผนาน โดรตาร และการประหร<br>ในระเมือนและเมืองการไปการ<br>ประวัติสวนกุศล การสาประกร้างสาม                                                              | ระบบครุภัณฑ์<br>ขัญแป้อวกับครูกัณฑ์ ค่าเสี่ยมราคา การแจ้งข่อม<br>พันพิมมอยากรายอร้างอากัย                                | Alasta   |    |   |   |   |
|                                                   | ระบบสารบรรณอิเล็กทรอนิกส์<br>การสารบรรณอิเล็กทรอนิกส์<br>การสารประเทศ เรื่องระการสารประเทศ<br>การสารประเทศ การประเทศ                                                                   | ระบบงานประชุมอิเล็กทรอนิกส์<br>วารงการประชุมและเอกสารแบบ<br>การบันศึกราองานการประชุม แต่ที่ประชุม                        | ALC: No. | _  |   |   |   |
| 1661                                              | ระบบแจ้งช่อม<br>แจ้งช่อม พิตตามสถานะการช่อม <b>ระบบจองห้อง</b>                                                                                                    | ระบบสารบรรณ คณะพยาบาลฯ<br>หนังสิณรัปธอก สำหรับรู้สำนวยการ                                                                |          |    |   |   |   |
| 1000                                              | 😳 ระบบสารสนเทศด้านการเรียนการสอน (ปฏิบัติงาน)                                                                                                    |                                                                                                    |          |    |   |   |   |
| and the                                           | ระบบทะเบียนและประมวลผลการศึกษา ระบบบ้องสมุดอัตโบบัติ<br>ชัญสมักลังการหลัง การลงหมณิตเป็น<br>หวรเรียม การ การประสมมลการศึกษา การสบคัณหนังสืบค่ารรอยนังสัย<br>การสบคัณหนังสืบค่ารรอยนังส | ระบบการเรียนการสอน(E-learning)<br>รายวิชาที่เป็นตอน กิจกรรมการเรือนรู้ เหลือน<br>การตรรจออานะการส่งงาน คลังร้อสอบออนไลน์ |          |    |   |   | - |
|                                                   | <b>คลังความรู้ (Ceannshare)</b><br>คระบุรีกรพักษาราช์แนวทักษะ ICT พระบน ICT<br>พัฒนฏิเม็ครรษยาวนต สือ VDD การให้ชุ่น                                                                   |                                                                                                    | 124      |    |   |   |   |
|                                                   | 📄 ระบบสารสนเทศด้านวิจัยและผลงานวิชาการ (ปฏิบัติงาน)                                                                                                    |                                                                                                    |          |    |   |   | Į |
|                                                   | ระบบวิจัยและผลงานวิชาการ<br>ระบบจัดการและดีติมต์วารสารวิชาการ<br>รัฐธรรรมสารประการ แหล่งๆ การดินส์                                                                                     |                                                                                                    |          |    |   |   | ĺ |
|                                                   | ค้นหาผลงานวิจัย ค้นหาผลงานวิชาการ                                                                                                    | รายชื่อนักวิจัย (E-Portfolio)                                                                                            |          |    |   |   |   |
|                                                   | การสืบค้าแลงานวิจัยของบูคลากรวทบ.พะเยา                                                                                                    | การสืบคับนักวิจัยวพบ.พะเอา                                                                                               |          |    |   |   |   |

**ภาพที่ 4** ภาพแสดงปุมเมนูเขาระบบจากหน้าเว็บไซต์

5. หลังจากผู่ใชงานคลิกเมาสตรงปุ่มเมนูระบบจองหองออนไลนแลวระบบจะเปดหนาแท็บใหม ใหผู่ใชงาน เขาสูระบบ โดยคลิกที่ปุ่ม เขาสูระบบ

| าน้าหลัก | จองห้องประชุม | ເຈົ້າສູ່ຈະບບ |                |                                  |                                                                                                    |                                                                                |                                                                                      |                                                                                |    |   |
|----------|---------------|--------------|----------------|----------------------------------|----------------------------------------------------------------------------------------------------|--------------------------------------------------------------------------------|--------------------------------------------------------------------------------------|--------------------------------------------------------------------------------|----|---|
|          |               |              |                |                                  |                                                                                                    | รียนและห้องประ                                                                 |                                                                                      |                                                                                |    |   |
|          |               | 📣 หน้าหล้    | ňn             |                                  |                                                                                                    |                                                                                |                                                                                      |                                                                                |    |   |
|          |               | E Dast       | hboard         |                                  |                                                                                                    |                                                                                |                                                                                      |                                                                                |    |   |
|          |               | ₩            | จอง            | เห้องประชุม<br>2<br>การจองวันนึ่ | ————————————————————————————————————                                                                                                    | ห้องประชุม<br>34<br>ประชุมทั้งหมด                                              |                                                                                      |                                                                                |    |   |
|          |               | 🛗 ปฏิทิ      | ในการจอง ห้องป | ระชุม                            |                                                                                                    |                                                                                |                                                                                      |                                                                                |    |   |
|          |               | <            |                |                                  |                                                                                                    | เมษายน <i>•</i> 2568 <i>•</i>                                                  |                                                                                      |                                                                                |    | > |
|          |               |              | อา.            | ۵.                               | Ð.                                                                                                    | М.                                                                             | พฤ.                                                                                  | Я.                                                                             | ត. |   |
|          |               |              |                |                                  | 1                                                                                                    | 2                                                                              | 3                                                                                    | 4                                                                              | 5  |   |
|          |               |              |                |                                  | 09:00 สองร่อมปลายภาค ภาคกา<br>09:35 ปฐมนิพทธารารย์ใหม่<br>12:00 Conference รัฐรองธุกรุ่ม<br>12:30 Conference อ.สิริสุศา<br>13:00 ทำงานมีชาเด็ก | 09.00 ประชุมผู้ช่วยทยาบาล<br>09.00 ประชุม<br>12.00 Conference ผู้สุงอาชุกญั่น_ | 1200 Conference ผู้สุขาชุกลุ่ม<br>12:30 Conference ช.สิริสุทา<br>13:00 Conference D1 | 1200 Conference ผู้ดูเขาลูกลุ่ม<br>1230 Conference ธริรัฐศา<br>1233 Conference |    |   |

**ภาพที่ 5** ภาพแสดงปุ่มเพื่อเขาระบบ

6. เมื่อคลิกเขาสูระบบใหผูใชงาน Login โดยกรอก อีเมล/เบอร์โทรศัพท์ และ รหัสผ่าน ลงในชองแลวคลิกที่ปุ่ม เขาสู ระบบ หากยังไม่เคยสมัครสมาชิกให้ทำการสมัครสมาชิกก่อนแล้วค่อยทำการเข้าสู่ระบบ

| หน้าหลัก จอง             | องห้องประชุม     | เข้าสู่ระบบ        | (H                                                                                               |
|--------------------------|------------------|--------------------|--------------------------------------------------------------------------------------------------|
|                          |                  |                    | ระบบจองห้องเรียนและห้องประชุม วพบ.พะเยา<br>มีเอกโอการ์สามีอย่างประชุม วพบ.พะเยา                  |
| web ktryp yr. th/booking | girdes.phpTmodde | exectomedia-stores | รับสารัฐระบบ         อินเล/บบอรีเทรศักท์         ที่สระบบ         ถ้าสู่ระบบ         สมัครสมาชิก |

ภาพที่ 6 ภาพแสดงกรอก อีเมล/เบอร์โทรศัพท์ และ รหัสผ่าน ลงในชองเพื่อเขาสูระบบ

7. เมื่อ lolgin เขาสูระบบสำเร็จระบบจะแสดงเมนูของระบบผูใชงานสามารถคลิกเลือกจองหองไดตามตองการ

- สวนที่ 1 แสดงแถบเมนู

- ส่วนที่ 2 แสดงจำนวนการจองของวันนี้และจำนวนห้องทั้งหมด
- ส่วนที่ 3 แสดงปฏิทินและห้องที่ถูกจองในแต่ละวัน
- ส่วนที่ 4 แสดงรายชื่อห้องทั้งหมด

| เซญ | รายการงองของฉัน +                       | สวัสดี Nattapon - 1                                                       |                                                                                 |                                                                                                    |                                                                          |                                                                                                    |                                         |
|-----|-----------------------------------------|---------------------------------------------------------------------------|---------------------------------------------------------------------------------|----------------------------------------------------------------------------------------------------|--------------------------------------------------------------------------|----------------------------------------------------------------------------------------------------|-----------------------------------------|
|     |                                         |                                                                           |                                                                                 | ١                                                                                                    |                                                                          |                                                                                                    |                                         |
|     |                                         |                                                                           |                                                                                 | วงเรียนและห้องป                                                                                                    |                                                                          |                                                                                                    |                                         |
|     | 🖨 หน้าหลัก                              |                                                                           | dignitansk                                                                      | ริเทมศิลศักรร์การใน 124 หรือ 1                                                                                        | 27 งานเทคโนโลฮิสารสนเทศ                                                  |                                                                                                    |                                         |
|     | 👪 Dashboa                               | ard                                                                       |                                                                                 |                                                                                                    |                                                                          |                                                                                                    |                                         |
|     | Ê                                       | จองหองปรีะซุม<br>2<br>การิจองวันนี้                                       |                                                                                 | หองประชุม<br>34<br>ห้องประชุมทั้งหมด                                                                                  |                                                                          |                                                                                                    |                                         |
|     | 🛗 ปฏิทินการ                             | รจอง ห้องประชุม                                                           |                                                                                 |                                                                                                    |                                                                          | 3                                                                                                    |                                         |
|     | <                                       |                                                                           |                                                                                 | เมษายน 🗸 256                                                                                                    | 8*                                                                       |                                                                                                    | >                                       |
|     | <b>81.</b><br>30                        | <b>9.</b><br>31                                                           | <b>D.</b><br>1                                                                  | <b>N.</b><br>2                                                                                                    | <mark>พฤ.</mark><br>3                                                    | <b>Я.</b><br>4                                                                                         | <b>ส.</b><br>5                          |
|     |                                         |                                                                           | 09:00 สยบช์ชมปลายภาค J<br>09:35 ปฐมนิเทศอาจารย์ไห                               | ม่<br>ม่                                                                                                    |                                                                          |                                                                                                    |                                         |
|     |                                         |                                                                           | 12:30 Conference ແລ້ງສຸ<br>13:00 ທຳການວິຫາທຳ                                    | <ul> <li>47144 09:00 ประวุณสู่สายหยายาม</li> <li>471 09:00 ประวุณ</li> <li>12:00 Conference ผู้สุนชายุกตุ่</li> </ul> | 12:00 Conference ผู้ดูรชานุกลุ่ม<br>12:30 Conference ช.สิริสุทา          | 12:00 Conference ผู้สูงอาจุกลุ่ม<br>12:30 Conference ย.สิริสุศา                                        |                                         |
|     | 6                                       | 7                                                                         | 8                                                                               | 9                                                                                                    | 13:00 Conferrence D1<br>14:00 Crist test<br>10                           | 12:33 Conference                                                                                       | 12                                      |
|     |                                         | 12:00 Conference រ្តិ៍តុរទ                                                | nçnğa 08:00 Conference a.uJa                                                    |                                                                                                    |                                                                          |                                                                                                    |                                         |
|     |                                         | 13:00 Conterence                                                          | 09:00 ประชุมกับอย่าง<br>09:00 ประชุมกับอย่าง<br>09:00 ประชุมกับอย่าง            | 12:02 Conference ສະຍານ ກຊ່                                                                                            | an 07:30 Conference 8 87481                                              | 07:30 Conference ธเกตินี                                                                               |                                         |
|     |                                         |                                                                           | 12:00 Conference 8:3756<br>12:01 Conference គួរពារ<br>12:30 Conference ខ.តិវិទ្ | ณิกา 13:00 วิหากษ์ผมการเรียน ภาพ<br>กลุ่มท 15:30 conference Adult<br>หา                                               | กา 09:00 Conference<br>09:00 สถางชีอม<br>12:04 Conference สูงอายุ กลุ่มธ | 07:30 Conference ผู้สุงยายุ ซันปี<br>12:00 Conference หลักสุดว่า N.<br>12:04 Conference สุงอายุ กลุ่มอ |                                         |
|     | 12                                      | 14                                                                        | 13:00 Conference<br>13:00 Conference D1 n 1                                     | unya 🔰                                                                                                    | 15:30 Con จ.สมครี                                                        | 13.00 ประชุมประธานภาษาวิชา                                                                             | 10                                      |
|     |                                         | 74                                                                        | 15                                                                              | 10                                                                                                    | 07:30 Conference with ຄ.ປັກຊ                                             | n 08.00 conference Adults                                                                              |                                         |
|     |                                         |                                                                           |                                                                                 |                                                                                                    | 08.00 conference Adult<br>08:00 Conference 83<br>12:00 Conference        | 09:00 Conference ณณฑรี<br>13:00 Conference ณษาณ<br>15:00 ปรุษมันทศรีมอีก adult                         |                                         |
|     |                                         |                                                                           |                                                                                 |                                                                                                    | 13:00 Conference<br>13:00 Con<br>13:00 Conference % t050                 |                                                                                                    |                                         |
|     |                                         |                                                                           |                                                                                 |                                                                                                    | 13:00 Conference ช.เทยูงนา<br>13:00 A1 conference<br>13:00 กรุ่มAdult A6 |                                                                                                    |                                         |
|     | 20<br>08.00 Conference 18.              | 21<br>ເຫລີມາ 08.00 ປຽກມີເກສ ແກກຊາຍ                                        | 22                                                                              | 23                                                                                                    | 24                                                                       | 25                                                                                                    | 26                                      |
|     |                                         | 12:00 Kongustnalini<br>13:00 Conference MAC<br>15:00 Conference           | 08.00 Conference z/mg                                                           | ງຈະກ 12.00 ອັກກຸ່ມມີສາທັກ1                                                                                            | 08.00 Conference                                                         | 08.00 Conference วิชามาวิหาพา                                                                          |                                         |
|     |                                         |                                                                           | 12:00 สำหนังสีหายัง1<br>13:00 Conference 83<br>15:17 การอานกลุ่มๆ               | 12:30 ตอบวิชาผู้ดูงอายุ ซึ่งปีที่<br>15:00 Conference                                                                 | 3 รู้ 13:00 Conference<br>13:00 Conference กลุ่ม A1 วิหา                 | 08:00 ปฐมนิเทศ PN<br>08:00 Conference กลุ่ม A1 วิชา<br>08:00 Conferences                               |                                         |
|     |                                         |                                                                           |                                                                                 | _                                                                                                    |                                                                          | 09.42 ປາຂານ<br>12:00 Conference ສ.ກັນສິຣາ<br>13:00 Conference                                          |                                         |
|     |                                         |                                                                           |                                                                                 |                                                                                                    |                                                                          | 13.00 Conference<br>13.00 Conference                                                                   |                                         |
|     | 27                                      | 28<br>12:00 Conference PP                                                 | 29<br>13.00 Conference rigizer                                                  | 30                                                                                                    | 1                                                                        | 2                                                                                                    | 3                                       |
|     |                                         | 15.29 v/sergu                                                             | 13.00 Conference Mp. A<br>14.00 Conferences                                     | 11 751 12:00 Conference PP<br>13:00 conference פרפרול ה                                                               | <b>1</b>                                                                 |                                                                                                    |                                         |
|     |                                         |                                                                           |                                                                                 |                                                                                                    |                                                                          |                                                                                                    |                                         |
|     | 4                                       |                                                                           |                                                                                 |                                                                                                    |                                                                          |                                                                                                    | 10                                      |
|     |                                         |                                                                           |                                                                                 |                                                                                                    |                                                                          |                                                                                                    |                                         |
|     | ประชุมกลุ่มช่อย 31                      | 103 อาคาร 3 ชั้น 1 <u>ห้องคอ</u> ม                                        | เพิ่วเตอร์ ที่อุงปฏิบัติกา <u>ร 32</u> 1                                        | 05 พ้องปฏิบัติการ 3206                                                                                                | ล้องปฏิบัติการ 3207 - ห้องปภิ                                            | นัติการ Sim Baby 3204 🦷 ท้องเ                                                                          | ปฏิบัติการ simman 3203                  |
|     | ห้องปฏิบัติการ sim                      | nmom 3202   ห้องประชุมกลุ่ม                                               | ม ห้องสมุด large ท้องประชุ<br>01 เรื่องประชุ                                    | ณกเน่น ท้องสมุด small ท้องป                                                                                           | າະກຸມກຄຸ່ມອ້ອຍ 1 ທີ່ອາປາຊາຍ.                                             | กลุ่มป่อย 1204   พ้องประชุมกลุ่                                                                        | มย่อย 1304                              |
|     | พองบระชุมกลุ่มอ่อ<br>ห้องประชุมกลุ่มอ่อ | <ul> <li>พองบารชุมกลุ่มขอย 23</li> <li>พ้องประชุมกลุ่มข่อยข้าง</li> </ul> | งาากระบงระชุมกลุ่มออย 230<br>ห้องคอมพิวเตอร์ ห้องเรียน                          | 05 หองบระทุมกลุมยอย 2304<br>2/3 ห้องเสียน 3401 ห้องเ                                                                  | สองบทรรุปกลุมสอบ 3<br>สีอน 3402 ห้องเสียน อาการ                          | คยงบระจุมกลุมออย 4 เคองประ<br>1 ชั้น 3 (ห้องเรียน อาคาร 3 ชั้น                                         | ะงุมกลุ่มของ 5<br>แ 3 (หอประชุมเอื้องคำ |
|     | เอื้องจำปา เอื้อ                        | งสั่ง เยื่องพร้าว เยื่องพ้านุ่                                            | ัย 2107 เอื้องเริ่มแสด เ                                                        | อื่องเทียน                                                                                                    |                                                                          | 4                                                                                                    |                                         |
|     |                                         |                                                                           |                                                                                 |                                                                                                    | 124 หรือ 127 งานเทคโนโลยีสาร<br>มชัยชัย Ackachai                         | สนเทศ                                                                                                  |                                         |

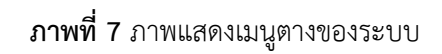

8. การเขาใชงานระบบจองหองออนไลน์ ผูใชงานคลิกเลือกจองห้องประชุมจากเมนูด้านบน

| หน้าหลัก | จองห้องประชุม | รายการงองของฉัน - สวัสดี Na | ittapon <del>-</del>               |                                                                                             |                                                                             |                                  |                                                                         |    |   |
|----------|---------------|-----------------------------|------------------------------------|---------------------------------------------------------------------------------------------|-----------------------------------------------------------------------------|----------------------------------|-------------------------------------------------------------------------|----|---|
|          |               |                             |                                    |                                                                                             | เนและห้องประ                                                                |                                  |                                                                         |    |   |
|          |               | 🚓 หน้าหลัก                  |                                    |                                                                                             |                                                                             |                                  |                                                                         |    |   |
|          |               | E Dashboard                 |                                    |                                                                                             |                                                                             |                                  |                                                                         |    |   |
|          |               | 雦                           | จองห้องประชุม<br>2<br>การจองวันนี้ | ทั่<br>มี<br>พ้องประ                                                                        | ร้องประชุม<br>34<br>ชุมทั้งหมด                                              |                                  |                                                                         |    |   |
|          |               | 🛗 ปฏิทินการจอง ห้อ          | องประชุม                           |                                                                                             |                                                                             |                                  |                                                                         |    |   |
|          |               | <                           |                                    | Ľ                                                                                           | มษายน 🗸 2568 •                                                              | ,                                |                                                                         |    | > |
|          |               | ยา.                         | ۵.                                 | Ð.                                                                                          | W.                                                                          | พฤ.                              | я.                                                                      | ត. |   |
|          |               | 30                          |                                    | 1                                                                                           | 2                                                                           | 3                                | 4                                                                       | 5  |   |
|          |               |                             |                                    | 09:00 สอบช่อมปลายภาค ภาคกา<br>09:35 ปฐมนิเทศอาชารย์ใหม่                                     |                                                                             |                                  |                                                                         |    |   |
|          |               |                             |                                    | 12:00 Conference ผู้สูงอายุกลุ่ม0<br>12:30 Conference ย.สิริสุดา 0<br>13:00 ห้างานวิชามใก 1 | 9:00 ປຽວອຸມຜູ້ນວ່ານາຍານາສ<br>9:00 ປຽວອຸມ<br>2:00 Conference ຜູ້ສູຈອາຈຸດຈຸ່ມ | 12:00 Conference ผู้สุขชาตุกลุ่ม | 0 Conference ผู้สูงขางกลุ่ม<br>0 Conference อ.สิริสุคา<br>13 Conference |    |   |

**ภาพที่ 8** แสดงเมนูใช้จองห้องประชุม

9. หลังจากเข้าเมนูจองห้องประชุมแล้ว จะพบหน้ารายการห้องประชุม โดยจะมีภาพของห้องประชุมต่างๆ เมนูจอง ห้องประชุมและเมนูรายละเอียดของห้องประชุมแต่ละห้อง

| หน้าหลัก          | จองห้องประชุม            |                        | ัทที Nattapon -                                                                                         |                              | TH |
|-------------------|--------------------------|------------------------|----------------------------------------------------------------------------------------------------|------------------------------|----|
|                   |                          |                        | ระบบจองห้องเรียนและห้องประชุม วพบ.พะเยา<br>มัญกปนกวัธีรายสัตร์แปร์มานั้น 124 หรือ 127 งนนคนีนโฮสาวสนุมศ |                              |    |
|                   |                          | 🛗 ห้องประชุม / รายการ  |                                                                                                    |                              |    |
|                   |                          | 🛙 รายการ ห้องเ         | ไระชุม                                                                                                  |                              |    |
|                   |                          | แสดง 30 รายการ 🗸       | Go                                                                                                    |                              |    |
|                   |                          | ทั้งหมด 34 รายการ, แสด | ลง 1 ถึง 30, หน้าที่ 1 จากทั้งหมด 2 หน้า                                                                |                              |    |
|                   |                          |                        | รายละเอียด                                                                                              |                              |    |
|                   |                          | Ø                      | าประชุมกลุ่มม้อย 5103 อาคาร 3 ชิ้ม 1<br>3103 อาคาร 3 ชิ้ม 1                                             | 🔮 จองห้องประชุม 🛈 รายละเอียด |    |
|                   |                          |                        | <mark>ห้องคณที่วงตอร์</mark><br>ห้องคณที่วงตอร์ อาการ 3 ชั้น 3                                          | 🔮 จองห้องประชุม 🛈 รายละเอียด |    |
|                   |                          | -                      | ้ห้องปฏิบัติการ 3205<br>ห้องปฏิบัติการพยาบาล 3205                                                       | 🔮 จองห้องประชุม 🛈 รายละเอียด |    |
|                   |                          | 15-400                 | ้ข้องปฏิบัติการ 2026<br>ท้องปฏิบัติการทยาบาลมารศา ทารก และมะดุงครรภ์                                    | 🔮 จองห้องประชุม 🛈 รายละเอียด |    |
| web.bcnpy.ac.th/8 | booking/index.php?module | e=booking-rooms        | ห้องปฏิบัติการ 3207<br>น้องปริหรือกรรมหนึ่งสะสมอนรักษาใจอ.สั้ง เอ้ง                                     | 🔒 จองห้องประชุม 🛛 รายละเอียด |    |

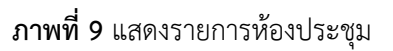

| and the second second sec | ห้องปฏิบัติการ simman 3203                                                         | 🖀 จองห้องประชุม 🛈 รายละเอียด | ^ |
|----------------------------------------------------------------------------------------------------|------------------------------------------------------------------------------------|------------------------------|---|
| 20-20-                                                                                                    | <mark>វើធមរដ្ឋិបំពីការ simmom 3202</mark><br>មិនបរដ្ឋិបតិការ simmom 3202           | 🔒 จองห้องประชุม 🕕 รายละเอียด |   |
| SAN A SAN                                                                                                    | <mark>ารัยหว่างระนุแก่นู่มารัยหนุก Large</mark><br>พื่อหวระชุมเก่น พื่อเหนุก Large | 🔒 จองห้องประชุม 🛈 รายละเอียด |   |
|                                                                                                    | <mark>ารัยประชุณกรุ่ม ที่องสมุท ราหมีใ</mark><br>ที่องประชุณกรุ่ม ท้องสมุท ราหมีใ  | 🔒 จองห้องประชุม 🔘 รายละเอียด |   |
|                                                                                                    | <mark>พ้อหวะชุมกลุ่มอ่อย 1</mark><br>พ้อหวะชุมกลุ่มอ่อย 1 อาคารเรียน 3 ขึ้น 4      | 🔒 จองห้องประชุม 🕕 รายละเอียด |   |
| Non-                                                                                                    | พื่อการะายกลุ่มต้อย 1204                                                           | 🔒 จองห้องประชุม 🛈 รายละเอียด |   |
|                                                                                                    | พื่อหน้าสามาทุนอ่าย 1800<br>พื่อหน้าสามาทุนอ่าย 1804                               | 🔒 จองห้องประชุม 🛈 รายละเอียด |   |
|                                                                                                    | <del>้ห้องประชุมกลุ่มอ่อย 2</del><br>พ้องประชุมกลุ่มอ่อย 2 อาคารเรียน 3 ชั้น 4     | 🔒 จองห้องประชุม 🕕 รายละเอียด |   |
|                                                                                                    | <mark>พัดหว่างๆแก่นเช่น 2801</mark><br>พัดหวางๆแก่นเช่นย 2301                      | 🔒 จองห้องประชุม 🛈 รายละเอียด |   |
|                                                                                                    | ้ <del>พัฒนาระณุกลุ่มต้น 2003</del><br>พัฒนาระณุกลุ่มต้อย 2303                     | 🔒 จองห้องประชุม 🛈 รายละเอียด |   |
|                                                                                                    | ้พัฒนาระนุณหุ้มกับข่. 2300<br>พัฒนาระนุณหุ้มกับข่. 2304                            | 🔒 จองห้องประชุม 🛈 รายละเอียด |   |
|                                                                                                    | <mark>ารัดประชุมกนุ่มย่อย 3</mark><br>พ้องประชุมกนุ่มย่อย 3 อาคารเวียน 3 ขึ้น 4    | 🔒 จองห้องประชุม 🛈 รายละเอียด | • |

**ภาพที่ 10** แสดงการจองห้องประชุม

11. ให้ผู้ใช้งานกรอกข้อมูลการจองห้อง เช่น จำนวนผู้เข้าประชุม หัวข้อ วันที่เริ่มต้น/เวลาเริ่มต้น วันที่สิ้นสุด/เวลา สิ้นสุด ใช้ห้องสำหรับ แผนกที่ขอใช้ อุปกรณ์โสตาที่ต้องใช้ และอื่นๆ เมื่อใส่ครบแล้วให้กดบันทึก

| หน้าหลัก | จองห้องประชุม | รายการจองของฉัน -                             | สวัสที่ Nattapon <del>-</del>  |                                                                                                    | TH |
|----------|---------------|-----------------------------------------------|--------------------------------|----------------------------------------------------------------------------------------------------|----|
|          |               |                                               |                                | ی اور اور اور اور اور اور اور اور اور اور                                                                                                    |    |
|          |               |                                               |                                |                                                                                                    |    |
|          |               | 🛱 ห้องประชุม /<br>🔂 เพิ่ม การ                 | จองห้องประชุม / เพิ่ม<br>วัจอง |                                                                                                    |    |
|          |               | —<br>รายละเอียด<br><sub>ชื่อห้อง</sub>        | าของ การจอง                    | จำนวนผู้เจ้าประชุม                                                                                                    |    |
|          |               | มี ห้องประชุม<br>หัวข้อ                       | มกลุ่มย่อย 1204                | ✓ 20 10                                                                                                    |    |
|          |               | ชื่อผู้จอง<br>อิยู่สอง<br>มีNattapon          |                                | ໂທສສັນດຳ                                                                                                    |    |
|          |               | ວັນທີ່ເຊິ່ມທັນ/ເວລາເຊື່<br>29 ເມ.ຍ. 25        | มตัน<br>568 09:00              | วันที่สิ้นสุด, เวลาสิ้นสุด<br>(29 นม.ย. 2568 12:00                                                                                             |    |
|          |               | เซสาหรบ<br>ประชุม<br>แผนกที่ชอใช้             |                                | •                                                                                                    |    |
|          |               | <ul> <li>นักศึกษา</li> <li>อุปกรณ์</li> </ul> | ະວາລີ 🗆 ແລະຄິສ 🔳 ເດັກລື        | <ul> <li>- เพื่อเป็น อาสตร์ ติโล้ะ อาสตร์สุด</li> </ul>                                                                                        |    |
|          |               | อื่นๆ                                         |                                |                                                                                                    |    |
|          |               |                                               |                                |                                                                                                    |    |
|          |               | 🖪 บันทึก                                      |                                |                                                                                                    |    |
|          |               |                                               |                                | Copyright 2022 ©, มีปัญหาในการใช้กามติดที่เบอร์ภายใน 124 หรือ 127 งานเทคโนโลยีลารสนเทศ<br>Version 4.0.4 Created by Kotchasan ปรับปรุง Aekachai |    |

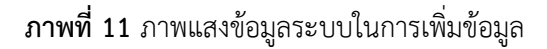

12. เมื่อระบบทำการบันทึกการจองห้องสำเร็จ ระบบจะแจ้งเตือนว่า ส่งข้อความไปยังผูที่เกี่ยวข้องเรียบร้อยแล้ว

| ຮົ່ອກັດ:<br>                                              | web.bengy.ac.th นอกว่า<br>สะโอหาะมีอย่ายุ้งกับร้องกับเรื่องมาก<br>เพรอ                                                           |          |
|-----------------------------------------------------------|----------------------------------------------------------------------------------------------------|----------|
| ซื้อผู้ของ                                                | โทรศัพรท์                                                                                                    |          |
| Nattapon                                                  | <b>Q</b> 0979464699                                                                                                    |          |
| วันที่เริ่มต้น/เวลาเริ่มต้น                               | วันที่สิ้นสุด/เวลาสิ้นสุด                                                                                                    |          |
| 29 เม.ย. 2568 09:00                                       | 29 ul.u. 2568 12:00                                                                                                    |          |
| ไข้สำหรับ                                                 |                                                                                                    | [        |
| 🖀 ประชุม                                                  | v                                                                                                    |          |
| แผนกที่ขอใช้                                              |                                                                                                    |          |
| 🛅 นักศึกษา                                                | v                                                                                                    |          |
| จุปกรณ์                                                   |                                                                                                    |          |
| 📴 🗹 คอมพิวเตอร์ 🗌 บอร์ต 🗹 เก้าอื้ 🗌 เครื่องเสียง 🗌 เลขเขอ | วร์ 🖉 โด๊ะ 🗆 ไมโครโฟน                                                                                                    |          |
| อื่นๆ                                                     |                                                                                                    |          |
| Că                                                        |                                                                                                    |          |
| ปังห์ที่ก                                                 |                                                                                                    |          |
|                                                           | . C.,มีปัญหาในการใช้รานศิตที่เบอร์ภายใน 124 หรือ 127 รานหคันไดอีตารสนเทศ<br>Version 4.0.4 Created by Kotchasan ปรับปรีเ Aekachai | <b>^</b> |

ภาพที่ 12 แสดงการแจ้งเตือนเมื่อระบบทำการบันทึกการจองห้องสำเร็จ

 13. ในกรณีที่ห้องที่จะทำการจองมีผู้ใช้งานอื่นทำการจองไว้ก่อนแล้ว เมื่อกดบันทึกระบบจะทำการแจ้งเตือนว่า ห้อง ประชุมไม่สามารถใช้งานได้ในเวลาที่เลือก ให้ทำการเปลี่ยนห้องประชุมหรือเปลี่ยนช่วงเวลาที่จอง

| ชื่อท้อง<br>ที่อาประชุมกลุ่มช่อย 1204<br>ทั้งข้อ                                                                                                    | web.bcnpy.ac.th ບອກວ່າ<br>ທ້ອຍປາຍອຸເລີເລັກທາຍໃຫ້ກາເລືອກິແດລາກຄໍເລີ |                                                                           |  |
|----------------------------------------------------------------------------------------------------|--------------------------------------------------------------------|---------------------------------------------------------------------------|--|
| <ul> <li>บระชุม</li> <li>ระชุม</li> <li>ไม่สามารถเริ่มคัน</li> <li>ระชุม 12.00</li> <li>ได้สามกัน</li> <li>29 แกะ 2568 13:00</li> <li>ได้สามกัน</li> </ul> |                                                                    | โทรศัพท์                                                                  |  |
| <ul> <li>บระนุม<br/>แนนกที่จะใช้</li> <li>นักศึกษา<br/>อุปกรณ์</li> <li>อุปกรณ์</li> <li>อุปกรณ์</li> </ul>                                                | อร์ 👩 โด๊ะ 🗆 ไมโครโฟน                                              | •                                                                         |  |
| อันๆ                                                                                                    |                                                                    |                                                                           |  |
| Copyright 202                                                                                                    | 2 ©, มีปัญหาในการใช้งานติดที่เบ<br>Version 4,0.4 Created by K      | ธร์ภายใน 124 หรือ 127 งานเทคโนโลยีสารสนเทศ<br>otchasan ปริ๊มปรุ4 Aekachai |  |

**ภาพที่ 13** แสดงการแจ้งเตือนในกรณีที่ห้องที่จะทำการจองมีผู้ใช้งานอื่นทำการจองไว้ก่อนแล้ว

 เมื่อทำการจองเสร็จแล้วระบบจะแสดงหน้ารายการจองของฉัน ระบบจะแสดงห้องที่ได้ทำการจองไว้และแสดง สถานการณ์จองห้อง ผู้ใช้สามารถทำการแก้ไขการจองห้อง หรือทำการยกเลิกการจองได้ -หากสถานการณ์จองยังแสดงเป็น รอตรวจสอบ แสดงว่าการจองห้องยังไม่สมบูรณ์ผู้ดูแลระบบยังไม่อนุมัติการจอง ห้อง ปฏิทินที่หน้าหลักจะไม่แสดงห้องที่ได้ทำการจองไว้

| าหลัก | จองห้องประชุม | รายการของของฉัน - สวัสดี Nattapon -                     |                                           |                                        |                               |  |
|-------|---------------|---------------------------------------------------------|-------------------------------------------|----------------------------------------|-------------------------------|--|
|       |               |                                                         | ٩                                         |                                        |                               |  |
|       |               |                                                         |                                           |                                        |                               |  |
|       |               |                                                         |                                           |                                        |                               |  |
|       |               | 🏛 ห้องประชุม / การจอง                                   |                                           |                                        |                               |  |
|       |               | E= รายการจองของฉัน                                      |                                           |                                        |                               |  |
|       |               | แสดง 30 รายการ 🗸 ใช้สำหรับ ทั้งหมด 🗸                    | แผนกที่ขอใช้ ทั้งหมด 🗸 สถานะ ทั้งหมด 🗸    | Go                                     | คันหา จ                       |  |
|       |               | ทั้งหมด 1 รายการ, แสดง 1 ถึง 1, หน้าที่ 1 จากทั้ง       | หมด 1 หน้า                                | _                                      |                               |  |
|       |               | หัวข้อ                                                  | ชื่อห้อง                                  | สถานะ เหตุผล                           |                               |  |
|       |               | <b>ประชุม</b><br>ใช้สำหรับ ประชุม แสบกที่ขอใช้ นักศึกษา | 29 st.s. 2568 Time 09:00 ti. to 12:00 ti. | รอดรวจสอบ                              | 🛆 ยกเลิก 🥒 แก้ไข 🛈 รายละเอียด |  |
|       |               |                                                         |                                           |                                        |                               |  |
|       |               |                                                         |                                           |                                        |                               |  |
|       |               |                                                         |                                           |                                        |                               |  |
|       |               |                                                         |                                           |                                        |                               |  |
|       |               |                                                         |                                           |                                        |                               |  |
|       |               |                                                         |                                           | เขใน 124 หรือ 127 งานเทคโนโลยีสารสนเทศ |                               |  |

**ภาพที่ 14** แสดงรายการจองห้องประชุม

|                                            |                                                                                                    | W Conterence                                                                                                    | 0600 Conference 8 กรัฐรับรี<br>12:00 เจ้ากรุ่มใหม่ไก<br>13:00 Conference 83<br>15:17 กรระหามกรุ่มฯ                             | 3230 สอกสุมทรงคา<br>12.30 สอบวิชาผู้สุขยายุ ชั้นปีที่ 3 (<br>15.00 Conference                                          | UE:00 Conference<br>13:00 Conference<br>13:00 Conference néju A1 7m .                                    | 0500 Conterence 793.756771<br>08:00 Uga Jan PN<br>08:00 Conference 内山 A1 プロー<br>09:00 Conference<br>12:00 Conference 町小山市<br>13:00 Conference<br>13:00 Conference<br>13:00 Conference<br>13:00 Conference |                                                                                                    |   |   |
|--------------------------------------------|----------------------------------------------------------------------------------------------------|----------------------------------------------------------------------------------------------------|----------------------------------------------------------------------------------------------------|----------------------------------------------------------------------------------------------------|----------------------------------------------------------------------------------------------------|----------------------------------------------------------------------------------------------------|----------------------------------------------------------------------------------------------------|---|---|
|                                            | 27                                                                                                    | 28<br>00 Canference PP<br>29 Utorp:                                                                                                    | 29<br>13:00 Conference Higherony/57<br>13:00 Conference High Al Jon<br>14:00 Conferences                                       | 30<br>09:00 Conferences<br>12:00 Conference PP<br>13:00 conference BN0136 mg.                                          |                                                                                                    | 2                                                                                                    | 3                                                                                                    |   |   |
|                                            | 4                                                                                                    |                                                                                                    | ő                                                                                                    |                                                                                                    | 8                                                                                                    | 9                                                                                                    |                                                                                                    |   |   |
| Uraqui<br>Nicotoff<br>Nicotoff<br>Sicotoff | ถุ่มย่อย 3103 อาคาร 3<br>เดิการ simmom 3202<br>ชุมกลุ่มย่อย 2 ห้องน<br>ชุมกลุ่มย่อย 6 ห้องน<br>ท เอื้องผึ้ง เอื้อง | ขึ้น 1 ท้องคอมพิวเตอร์<br>ท้องประชุมกลุ่ม ท้องสม<br>(ระชุมกลุ่มย่อย 2301 ที่<br>(ระชุมกลุ่มย่อยข้างห้องคอม<br>หร้าว เอื้องฟ้ามุ่ย 2107 | ท้องปฏิบัติการ 3205<br>ค. large ห้องประชุมกลุ่ม<br>องประชุมกลุ่มย่อย 2303<br>พิวเตอร์ ห้องเรียน 2/3<br>เสื้องะรับแสด เชื้องเหี | ห้องปฏิบัติการ 3206 (พ้องบ<br>ท้องหมุก small ห้องประวุษ<br>พ้องประวุษกลุ่มย่อย 2304<br>ห้องเรียน 3401 (พ้องเรียน<br>หม | ญับัติการ 3207 ท้องปฏิบ<br>มกลุ่มย่อย 1 ที่การโรงรุบ<br>พ้องประชุมกลุ่มอ่อย 3 ข้<br>3402 ท้องเรียน อาคาร | รัสการ Sim Baby 3204 (ทั้<br>เดิมก่อย 1201 (ท้องประชุม<br>โองประชุมกลุ่มต่อย 4 (ท้อง<br>1 ชั้น 3 (ท้องเรียน อาคาร 3                                                                                       | รปฏิให้ศึการ ศกกาลก 3203<br>หมุ่มข้อย 1304<br>รระชุลกลุ่มอ่อย 5<br>ซื้ <mark>ม 3</mark> ทอประชุลเอื้องคำ |   |   |
|                                            |                                                                                                    | Cop                                                                                                    | yright 2022 ©, มีปัญหาในก<br>Version 4.0.4                                                                                     | ารใช้งานติดที่เบอร์ภายใน 124 1<br>Created by Kotchasan ปรับ                                                            | หรือ 127 งานเทคโนโลยีสาระ<br>ปรง Aekachai                                                                | เมเทศ                                                                                                    |                                                                                                    | • | 5 |

ภาพที่ 15 แสดงปฏิทินการจองห้องประชุมขณะสถานะยังไม่ถูกอนุมัติ

15. เมื่อผู้ดูแลระบบทำการอนุมัติการจองห้องของผู้ใช้แล้ว สถานะจะเปลี่ยนเป็น อนุมัติ เมื่ออนุมัติแล้วผู้ใช้จะไม่ สามารถทำการแก้ไขการจองห้อง หรือทำการยกเลิกการจองได้ -เมื่อสถานะการจองห้องเป็น อนุมัติ แล้วปฏิทินที่หน้าหลักจะแสดงห้องที่ได้ทำการจองไว้ ผู้ใช้สามารถคลิกที่รายการ จองเพื่อดูรายละเอียดของการจองของผู้ใช้ได้

| จองห้องประชุม รายการจองของฉัน       | <ul> <li>สวัสดี Nattapon -</li> </ul>           |                                                                 |              |              |
|-------------------------------------|-------------------------------------------------|-----------------------------------------------------------------|--------------|--------------|
|                                     |                                                 |                                                                 |              |              |
|                                     |                                                 |                                                                 |              |              |
| 🏛 ห้องประชุม /                      | การจอง                                          |                                                                 |              |              |
| 🗄 รายการ                            | จองของฉัน                                       |                                                                 |              |              |
| แสดง 30 รายก                        | าร 🗸 ใช้สำหรับ ทั้งหมด 🗸 แผนกที่ขอใช้ ทั้งหมด 🗸 | สถานะ ทั้งหมด 🗸 Go                                              |              | ค้นห จ       |
| ทั้งหมด 1 รายก                      | าร, แสดง 1 ถึง 1, หน้าที่ 1 จากทั้งหมด 1 หน้า   |                                                                 |              |              |
| หัวข้อ                              |                                                 | ชื่อห้อง                                                        | สถานะ เหตุผล |              |
| <b>ประทุม</b><br>ใช้สำหรับ ประทุม แ | สนกที่ขอใช้ นักศึกษา                            | 309 Despendition 1204<br>29 w.a. 2568 Time 09:00 w. to 12:00 w. | ดนุมัติ      | 🛈 รายละเอียด |
|                                     |                                                 | 1                                                               |              |              |
|                                     |                                                 |                                                                 |              |              |
|                                     |                                                 |                                                                 |              |              |
|                                     |                                                 |                                                                 |              |              |
|                                     |                                                 | มีปัญหาในการใช้มาบติดที่เบอร์กายใบ 124 หรือ 127 ง               |              |              |
|                                     |                                                 | arrian 4.0.4 Created In Vetchasan (1973) 21                     |              |              |

**ภาพที่ 16** แสดงสถานการณ์จองห้องเป็น อนุมัติ

|                                              |                           |                                                 |                                              |                                                           | 13:00 กลุ่มAdult A6<br>13:00 A1 conference         |                                             |                         |  |
|----------------------------------------------|---------------------------|-------------------------------------------------|----------------------------------------------|-----------------------------------------------------------|----------------------------------------------------|---------------------------------------------|-------------------------|--|
|                                              | 20                        | 21                                              | 22                                           | 23                                                        | 24                                                 | 25                                          | 26                      |  |
|                                              | 08:00 Conference ธ.าสจิมา | 08-00 បច្ចរណីមក នារាណូលា                        |                                              |                                                           |                                                    |                                             |                         |  |
|                                              |                           | 12:00 เข็าหมู่เกียงสัก1<br>11:00 Conference Arc |                                              |                                                           |                                                    |                                             |                         |  |
|                                              |                           | 15:00 Conference                                | 08:00 Conference 8 mg/eu1                    | 12:00 เจ้าหนู่เกิดนักไ                                    | 08:00 Conference                                   | 08.00 ปฐมนิเทศ PN                           |                         |  |
|                                              |                           |                                                 | 12:00 terringulandin1<br>13:00 Conference B3 | 12:30 สอบวิชาผู้สูงอายุ ซึมปีที่ 3 รุ<br>15:00 Conference | 13:00 Conference<br>13:00 Conference กลุ่ม A1 วิชา | 08:00 Conference パロル A1 วิชา<br>            |                         |  |
|                                              |                           |                                                 | 15:17 การะงานกลุ่มๆ                          |                                                           |                                                    | 08-00 Conferences                           |                         |  |
|                                              |                           |                                                 |                                              |                                                           |                                                    | 09:42 ประวุณ<br>12:00 Conference ซ.กันที่ชา |                         |  |
|                                              |                           |                                                 |                                              |                                                           |                                                    | 13-00 Conference                            |                         |  |
|                                              |                           |                                                 |                                              |                                                           |                                                    | 13:00 Conference<br>13:00 Conference        |                         |  |
|                                              |                           |                                                 |                                              |                                                           |                                                    | 15:00 Conference                            |                         |  |
|                                              | 27                        | 28                                              | 29                                           | 30                                                        | 1                                                  |                                             |                         |  |
|                                              |                           | 15:29 (Jarga)                                   | 13:00 Conterence กลุ่มอาจารีย                | 2                                                         |                                                    |                                             |                         |  |
|                                              |                           |                                                 | 14 m Contractor                              | 13:00 conference enertié maj                              |                                                    |                                             |                         |  |
|                                              |                           |                                                 | Tusso Considencies                           |                                                           |                                                    |                                             |                         |  |
|                                              |                           |                                                 |                                              |                                                           |                                                    |                                             |                         |  |
|                                              |                           |                                                 |                                              |                                                           |                                                    |                                             |                         |  |
|                                              |                           |                                                 |                                              |                                                           |                                                    |                                             |                         |  |
|                                              |                           |                                                 |                                              |                                                           |                                                    |                                             |                         |  |
|                                              |                           |                                                 |                                              |                                                           |                                                    |                                             |                         |  |
|                                              |                           |                                                 |                                              |                                                           |                                                    |                                             |                         |  |
|                                              | ประชุมกลุ่มย่อย 3103 อ    | าคาร 3 ซัน 1 ท้องคอมพิวเตอ                      | ห้องปฏิบัติการ 3205                          | ห้องปฏิบัติการ 3206 ห้อ                                   | ปฏิบัติการ 3207 ห้องปฏิ                            | บัติการ Sim Baby 3204 ทั้ง                  | มปฏิบัติการ simman 3203 |  |
|                                              | ุ ห้องปฏิบัติการ simmom   | ง 3202 ท้องประชุมกลุ่ม ท้องส                    | มุท large ที่อาประชุมกลุ่                    | <mark>ม ท้องสมุค small</mark> ท้องประ                     | ณกลุ่มขอย 1                                        | กลุ่มแลก 1206   พ้องประวุณ                  | กลุ่มช่อย 1304          |  |
| web.bcnpy.ac.th/booking/index.php?module=hor | me ้องประชุมกลุ่มย่อย 2   | พ้องประชมกลุ่มย่อย 2301                         | ห้องประชุมกลุ่มย่อย 2303                     | พ้องประชุมกลุ่มย่อย 2304                                  | พ้อสาวพองสมกลุ่มต่อย 3                             | พ้องประชมกลุ่มย่อย 4 พ้องเ                  | ໄຈຂາງມາຄຸ່ມຍ່ອຍ 5       |  |

ภาพที่ 17 แสดงปฏิทินการจองห้องประชุมเมื่อสถานะถูกอนุมัติแล้ว

| Note         Description           vision         vision           vision         vision           vision <th></th> <th>พัวข้อ</th> <th>าโระกรม</th> <th></th> <th></th>                                                                                                    |                | พัวข้อ            | าโระกรม                                                |                             |  |
|----------------------------------------------------------------------------------------------------|----------------|-------------------|--------------------------------------------------------|-----------------------------|--|
| 20         20         20         20         20         20         20         20         20         20         20         20         20         20         20         20         20         20         20         20         20         20         20         20         20         20         20         20         20         20         20         20         20         20         20         20         20         20         20         20         20         20         20         20         20         20         20         20         20         20         20         20         20         20         20         20         20         20         20         20         20         20         20         20         20         20         20         20         20         20         20         20         20         20         20         20         20         20         20         20         20         20         20         20         20         20         20         20         20         20         20         20         20         20         20         20         20         20         20         20         20         20<                                                                                                    |                | สื่อน้อง          |                                                        |                             |  |
| 100 Coldman         0 Shina Juan         0 Shina Juan< |                | อวดาร/สถานที่     | 0.001                                                  |                             |  |
| มัยกรับอายาน         กับให้         กับให้         กับ         กับ                                                                                                    | LOO Confinimat | เอลที่น้อมโระคม   | D.1204                                                 | oo ugaawa en                |  |
| หานวมผู้เจ้าประชุม         10         เป็นของ           เจ้านวมผู้เจ้าประชุม         10         เป็นของ           เจ้ะสูง         Nattapon         เป็นของ           โหรหัหท์         097964699         00           วันที่         29 เม.ย. 2568 เวลา 09:00 น 29 เม.ย. 2568 เวลา 12:00 น.         10           วันที่         29 เม.ย. 2568 เวลา 09:00 น 29 เม.ย. 2568 เวลา 12:00 น.         10           เขาสามาร์หายรับ         ประชุม         10         10           เขาสามาร์หายรับ         ประชุม         10         10           เขาสามาร์หายรับ         ประชุม         10         10           เขาสามาร์หายรับ         ประชุม         10         10           เขาสามาร์หายรับ         ประชุม         10         10           เขาสามาร์หายรับ         ประชุม         10         10           เขาสามาร์หายรับ         ประชุม         10         10           เขาสามาร์หายรับ         ประชุม         10         10           เขาสามาร์หายรับ         ประชุม         10         10           เขาสามาร์หายรับ         ประชุม         10         10           เขาสามาร์หายรับ         ประชุม         10         10           เขาสามาร์หายรับ         ประชุม         10         10 </td <td></td> <td>สององส์สัง</td> <td>10</td> <td>HOD Conference right AL 3th</td> <td></td>                                                                                                    |                | สององส์สัง        | 10                                                     | HOD Conference right AL 3th |  |
| หัก / มีแห่งการรุ่น         10         10         10         10         10         10         10         10         10         10         10         10         10         10         10         10         10         10         10         10         10         10         10         10         10         10         10         10         10         10         10         10         10         10         10         10         10         10         10         10         10         10         10         10         10         10         10         10         10         10         10         10         10         10         10         10         10         10         10         10         10         10         10         10         10         10         10         10         10         10         10         10         10         10         10         10         10         10         10         10         10         10         10         10         10         10         10         10         10         10         10         10         10         10         10         10         10         10         10         10 <td></td> <td>สามานทันจ</td> <td>10</td> <td></td> <td></td>                                                                                                    |                | สามานทันจ         | 10                                                     |                             |  |
| ขอยูงจร         กระสะอุกา         Conference           โหรพัพท์         0979454699         70         70           วันที่         29 เม.ย. 2568 เวลา 109:00 น 29 เม.ย. 2568 เวลา 12:00 น.         70           20         ใช้สำหรับ         172:ชุม         70           แผนกที่ขอใช้         นำภีการา         10           อุปกรณ์         คณหิวแคร์, บ้ารี้, โล๊ะ         6           สถานะ         สมุมิว         10                                                                                                    |                | สาม หมดูเขาบระชุม | 10                                                     | 200 Conference sufficient   |  |
| ให้สำหรับ         2558 เวลา 09:00 น 29 เม.ย. 2568 เวลา 12:00 น.         20 ให้สำหรับ           20         ใช้สำหรับ         ประชุม           แผนกลี่จะได้         ปก็กรา           อุปกรณ์         คะมหิวแคร์, เก้าชี้, โด๊ะ           สถานะ         สมมัธ                                                                                                    |                | ขอผูงอง           | Nattapon                                               | 00 Confirmentes             |  |
| านที่ 29 ม.ย. 2568 เวลา 09 00 น 29 น.ย. 2588 เวลา 12:00 น. 10 Containers<br>20 ใช้สำหรับ ประชุม<br>แผนหนิทรี่ขอใช้ นักศึกษา<br>อุปกรณ์ คณหรินทรีเก้านี้, โล้ะ<br>สถานะ เหมูมัติ                                                                                                    |                | เทรศพท            | 0979464699                                             | di Cerimenar                |  |
| ไข้สำหรับ ประชุม<br>แผนกล้างไข้ นักศึกษา<br>อุปกรณ์ คอมพิรมตร์, เก้านี้, โต๊ะ<br>สถานะ ลมูมัติ                                                                                                    |                | วบท               | 29 เม.ช. 2568 เวลา 09:00 น 29 เม.ช. 2568 เวลา 12:00 น. | 00 Corference               |  |
| เมณาเพีซอไซ์ นักศึกษา<br>อุปกรณ์ คณารินตร์, เก้าอี้, โด๊ะ<br>สถานะ อนุมัติ                                                                                                    |                | ไข้สำหรับ         | ประชุม                                                 |                             |  |
| อุปกรณ์ คอมพิวเตอร์, เก้าซี้, โต้ะ<br>สถานะ ซมุมติ                                                                                                    |                | แผนกที่ขอใช้      | นักศึกษา                                               |                             |  |
| ອດານະ ອະນຸມີທີ                                                                                                    |                | อุปกรณ์           | คอมพิวเตอร์, เก้าอี้, โด๊ะ                             |                             |  |
|                                                                                                    |                | สถานะ             | พีเราะ                                                 | a.                          |  |
|                                                                                                    |                | 1963              | B E                                                    |                             |  |
|                                                                                                    |                |                   |                                                        |                             |  |
|                                                                                                    |                |                   |                                                        |                             |  |
|                                                                                                    |                |                   |                                                        |                             |  |
|                                                                                                    |                |                   |                                                        |                             |  |

ภาพที่ 18 แสดงรายละเอียดของการจองห้องประชุม